| iSupply version 8.2.1.1released 28/06/2012 (017920)MSI path and name:http://www.lsi.net.au/files/versions/iSupply-8-2-1-1.zipSQL update scripts:DB8-2-1-1.sql                                                                  |                                        |                                                                                                    |                                                                                                    |  |  |  |
|----------------------------------------------------------------------------------------------------|----------------------------------------|----------------------------------------------------------------------------------------------------|----------------------------------------------------------------------------------------------------|--|--|--|
| This release must be installed to the test environment and user acceptance tested before<br>installation to the live environment                                                                                               |                                        |                                                                                                    |                                                                                                    |  |  |  |
| Applications release                                                                                                    | d: iSupply, iSu                        | iSupply, iSupplyWeb, iSupplyRF                                                                                                    |                                                                                                    |  |  |  |
| Release status:                                                                                                    | General rele                           | General release                                                                                                    |                                                                                                    |  |  |  |
| <b>iSupply release ar</b><br>iSupply version:                                                                                                    | d version details<br>8.2.1.1           |                                                                                                    |                                                                                                    |  |  |  |
| Prerequisites - iSupplyPrerequisites - iSupplyRFiSupply version 8.1.1.1Microsoft .NET Compact Framework 3.5Microsoft .NET Framework 4.0Microsoft Report Viewer 2010 SP1SAP Crystal Reports Runtime Engine for .NET Framework 4 |                                        |                                                                                                    |                                                                                                    |  |  |  |
| iSupply software application - release advice - version 8.2.1.1                                                                                                    |                                        |                                                                                                    |                                                                                                    |  |  |  |
| CUSTOMER<br>STANSPORT<br>QUICK RESPONSE<br>UST NTWE<br>WAREHOUSING<br>INTEGRATION                                                                                                    | Logistics<br>Software<br>International | Logistics Solutions Provider<br>to<br>Supply Chain Management<br>Microsoft<br>GOLD CERTIFIED<br>Partner<br>Mobility Solutions<br>Business Process and Integration | Suite 9.2, Level 1<br>Zenith Business Centre<br>6 Reliance Drive<br>Tuggerah NSW 2259<br>Australia<br>Tel: +61 2 4351 3500<br>Email: <u>support@lsi.net.au</u><br>Web site: <u>www.lsi.net.au</u><br>ABN: 33 414 337 680 |  |  |  |

Release inclusions and notes

Code

Job-no

Details/remarks

| 017851/05                         | РМ | Import Orders<br>Construct order import from MYOB<br>eTS-TD1                                                                                                   |              |  |  |
|-----------------------------------|----|----------------------------------------------------------------------------------------------------|--------------|--|--|
| 017851/05                         | РМ | Import Shipment Advices<br>Construct shipment advice import from MYOB<br>eTS-TD1                                                                               |              |  |  |
| 017851/05                         | РМ | Export Orders<br>Export imported orders in MYOB format<br>eTS-TD1                                                                                              |              |  |  |
| 017851/07                         | РМ | Consignment Details Entry<br>Construct Wedderburn electronic scales interface<br>iSupply-TD2                                                                   |              |  |  |
| 017851/07                         | PM | Receive Shipment Advice/Blind<br>If shipment advice is returned goods, allow the re-receipt of previoulsy<br>despatched serial number<br>iSupply/iSupplyRF-TD1 |              |  |  |
| 017851/07                         | РМ | Create Pick Slips<br>Include order receipt details on selection form<br>iSupply-TD1                                                                            |              |  |  |
| 017851/07                         | РМ | Order Enquiry<br>Include pick slip reprint option when viewing pick slip<br>iSupply-TD1                                                                        |              |  |  |
| 017855                            | РМ | Export Consignment Data to Transporter AaE<br>Amend incorrect data in one export data field<br>iSupply-TD2                                                     |              |  |  |
| 017885                            | ΥM | Export Sales Orders with Consignment Details<br>Improve content of consignment note number in export file<br>iSupply                                           |              |  |  |
| 017890/04                         | ST | Export Consignment Data to Transporter<br>Cope Transport freight labels and consignment export file<br>iSupply/iSupplyWeb-TD2                                  |              |  |  |
| 017902                            | LS | Consignment Details Entry<br>Rectify auto-population of dangerous goods data from sender defaults<br>iSupply/iSupplyWeb-TD1                                    |              |  |  |
| 017920                            | LS | Login<br>The user login must case sensitively match the User Id in Create/Modify User<br>Accounts<br>iSupply/iSupplyWeb                                        |              |  |  |
| 017920                            | LS | Transporter Details Maintenance<br>List of transporters now sorting correctly (Change/Delete/Enquire)<br>iSupply                                               |              |  |  |
| 017920                            | LS | Consignment Details Entry<br>Auto-population of sender default dangerous goods data improved<br>iSupply/iSupplyWeb                                             |              |  |  |
| 017926                            | PM | Import Orders<br>Consolidate duplicate product lines before passing order file to eCS for import to<br>iSupply<br>eCS-TD1                                      |              |  |  |
| 017948                            | HA | Order Entry/Enquiry<br>Enable a warehouse code change for held orders<br>iSupply                                                                               |              |  |  |
| New maintainable settings         |    |                                                                                                    |              |  |  |
| Setting                           |    |                                                                                                    | Details      |  |  |
| User Accounts                     |    |                                                                                                    | Handshake    |  |  |
| User Accounts                     |    |                                                                                                    | Parity       |  |  |
| User Accounts                     |    |                                                                                                    | Baud         |  |  |
| User Accounts                     |    |                                                                                                    | Data bits    |  |  |
| User Accounts                     |    |                                                                                                    | Stop bits    |  |  |
| User Accounts                     |    |                                                                                                    | Read timeout |  |  |
| User Accounts                     |    |                                                                                                    | Enable RTS   |  |  |
| User Accounts                     |    |                                                                                                    | Variance %   |  |  |
| Import/export file format changes |    |                                                                                                    |              |  |  |
| Transaction                       |    |                                                                                                    | Data fields  |  |  |
| None                              |    |                                                                                                    | None         |  |  |
| Notes                             |    |                                                                                                    |              |  |  |

Failed test cases in this release

\_\_\_\_\_

IBN Scanning - program crashes intermittently depending upon the sequence of operator actions Shipment Advice Enquiry - quantity received data not correctly updated by iSupplyRF Receiving (shipment advice and blind)

#### iSupply install steps for this release when upgrading from iSupply version 8.1.1.1

#### **Preparation**

- 1. Ensure all users are logged out of iSupply and cannot log in.
- 2. Stop the eCS service on the server that runs it.
- 3. Stop any external processes that may access the iSupply database.
- 4. Make a backup copy of the iSupply SQL database.

#### Application server (x86)

- 1. Uninstall the currently installed iSupply Windows version via Control Panel.
- 2. Uninstall the currently installed iSupply eCS Service version via Control Panel.
- 3. Install iSupply Windows 8-2-1-1.msi by running "setup.exe".
- 4. Ensure that the configuration file "C:\Program Files\LSI\iSupply Windows\iSupplyWindows.exe.config" has been updated with the server and database names.
- 5. Install iSupply eCS Service 8-2-1-1.msi by running "setup.exe".
- 6. Ensure that the configuration file "C:\Program Files\LSI\iSupply eCS Service
- \iSupplyeCSService.exe.config" has been updated with the server and database names.

#### Application server (x64)

- 1. Uninstall the currently installed iSupply Windows version via Control Panel.
- 2. Uninstall the currently installed iSupply eCS Service version via Control Panel.
- 3. Install iSupply Windows 8-2-1-1 x64.msi by running "setup.exe".

4. Ensure that the configuration file "C:\Program Files\LSI\iSupply Windows\iSupplyWindows.exe.config" has been updated with the server and database names.

5. Install iSupply eCS Service 8-2-1-1 x64.msi by running "setup.exe".

6. Ensure that the configuration file "C:\Program Files\LSI\iSupply eCS Service

- $\label{eq:service} \ensuremath{\mathsf{viSupplyeCSService.exe.config}}\xspace \ensuremath{\mathsf{has}}\xspace \ensuremath{\mathsf{been}}\xspace \ensuremath{\mathsf{ubc}}\xspace \ensuremath{\mathsf{viSupplyeCSService.exe.config}}\xspace \ensuremath{\mathsf{has}}\xspace \ensuremath{\mathsf{been}}\xspace \ensuremath{\mathsf{ubc}}\xspace \ensuremath{\mathsf{ubc}}\xspace$
- 7. NGEN iSupply Windows
- 7.1. Place the files "ngen.exe" and "NGENiSupplyWindows.bat" into iSupply's installation directory (Default: "C:\Program Files\LSI\iSupply Windows\Client\").
  7.2. Run the NGENiSupplyWindows.bat from command prompt as an Administrator
- 8. NGEN iSupply eCS Service
- 8.1. Place the files "ngen.exe" and "NGENiSupplyeCSService.bat" into iSupply's installation directory (Default: "C:\Program Files\LSI\iSupply eCS Service\Client\").
- 8.2. Run the "NGENiSupplyeCSService.bat" from command prompt as an Administrator

# Web server (x86)

- 1. Uninstall the currently installed iSupply Web Services version via Control Panel.
- 2. Uninstall the currently installed iSupply Web version via Control Panel.
- 3. Install iSupply Web Services 8-2-1-1.msi by running "setup.exe".
- 4. Ensure that the configuration file "C:\inetpub\wwwroot\iSupplyWebServices\Web.config" has been updated with the server and database names.
- 5. Install iSupply Web 8-2-1-1.msi by running "setup.exe".
- 6. Ensure that the configuration file "C:\inetpub\wwwroot\iSupplyWeb\Web.config" has been updated with the URL of the iSupplyWebServices.

# Web server (x64)

- 1. Uninstall the currently installed iSupply Web Services version via Control Panel.
- 2. Uninstall the currently installed iSupply Web version via Control Panel.
- 3. Install iSupply Web Services 8-2-1-1 x64.msi by running "setup.exe".
- 4. Ensure that the configuration file "C:\inetpub\wwwroot\iSupplyWebServices\Web.config" has been updated with the server and database names.
- 5. Install iSupply Web 8-2-1-1 x64.msi by running "setup.exe".
- 6. Ensure that the configuration file "C:\inetpub\wwwroot\iSupplyWeb\Web.config" has been updated with the URL of the iSupplyWebServices.

# Database server

1. Run the following database update script(s) (using SQL Server Management Studio) to update the iSupply database: DB8-2-1-1.sql.

# **Finalisation**

- 1. Test run iSupply.
- 2. Start the eCS service on the server that runs it.
- 3. Start any external processes that may access the iSupply database.
- 4. Allow users to login to iSupply.